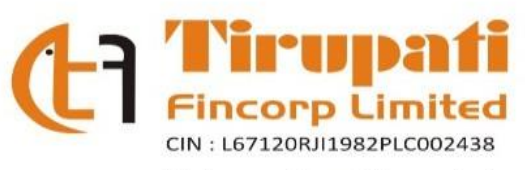

Web : www.tirupatifincorp.in Email : tirupatifincorp31@gmail.com

August 24, 2023

To, The Manager - CRD BSE Limited, Phiroze Jeejeebhoy Towers, Dalal Street, Fort, Mumbai - 400001.

Ref.: Scrip Code - 539008

#### Sub: Notice of the 41st Annual General Meeting (AGM) of the Company for FY 2022-23

Dear Sir/ Madam,

We forward herewith the Notice of the 41<sup>st</sup> AGM of the Company scheduled to be held on **Saturday, September 16, 2023 at 11.00 A.M.** (IST) via two-way Video Conference/Other Audio-Visual Means. The said Notice forms part of the Annual Report and Annual Accounts of the Company for the Financial Year 2022-23.

The Notice of the AGM forming part of the Annual Report is also available on the website of the Company at https:// www.tirupatifincorp.in.

This is submitted pursuant to Regulation 30 read with Para A, Part A of Schedule III of the SEBI (Listing Obligations and Disclosure Requirements) Regulations, 2015, as amended.

Please take the same on record.

Thanking You.

For Tirupati Fincorp Limited

AMEYA DHANANJ AY BODAS DIGitally signed by AMEYA BODAS DHANANJAY BODAS AY BODAS 17:42:06 +05'30'

Ameya Bodas Company Secretary & Compliance Officer Encl.: As Above

#### NOTICE

Notice is hereby given that the **41**<sup>st</sup> **Annual General Meeting** of the **Tirupati Fincorp Limited** will be held on Saturday, September 16, 2023 at 11:00 AM at the registered office of the company, through two-way Video Conferencing ("VC")/Other Audio-Visual Means ("OAVM"), to transact the following business:

#### **Ordinary Business:**

- 1. To receive, consider and adopt the audited standalone financial statement of the Company for the financial year March 31, 2023, with the Reports of the Board of Directors and Auditors thereon.
- 2. To re-appoint Mrs. Sheetal Mitesh Shah, who retires by rotation and being eligible, offers herself for re-appointment.

For and on behalf of the Board of Directors Tirupati Fincorp Limited

Date: August 12, 2023 Place: Jaipur

#### NOTES

- 1. The Ministry of Corporate Affairs ("MCA") has vide its General Circular Nos. 14/2020 dated April 8, 2020 and 17/2020 dated April 13, 2020, in relation to "Clarification on passing of ordinary and special resolutions by companies under the Companies Act, 2013 and the rules made thereunder on account of the threat posed by Covid-19", General Circular Nos. 20/2020 dated May 5, 2020, and subsequent circulars issued in this regard, the latest being 10/2022 dated December 28, 2022 in relation to "Clarification on holding of annual general meeting (AGM) through Video Conferencing (VC) or Other Audio Visual Means (OAVM)", (collectively referred to as "MCA Circulars") permitted the holding of the Annual General Meeting ("AGM") through VC/OAVM, without the physical presence of the Members at a common venue. In compliance with the MCA Circulars, the AGM of the Company is being held through VC /OAVM. The registered office of the Company shall be deemed to be the venue for the AGM.
- 2. An explanatory statement pursuant to Section 102 (1) of the Companies Act, 2013 ("the Act") relating to the Item Nos. 3 and 4 of the notice to be transacted at the AGM along with details pursuant to Securities and Exchange Board of India (Buy-Back of Securities) Regulations, 2018 ("SEBI Buyback Regulations"); Securities and Exchange Board of India (Listing Obligations and Disclosure Requirements) Regulations, 2015 ("Listing Regulations") and Secretarial Standards on General Meetings are annexed hereto
- 3. The Notice calling the e-AGM has been uploaded on the website of the Company at www.tirupatifincorp.in The Notice can also be accessed from the websites of the Stock Exchanges i.e. BSE Limited at www.bseindia.com .
- 4. Pursuant to Regulation 46 of the Securities Contracts (Regulation) (Stock Exchanges and Clearing Corporations) Regulations, 2018, the securities of a Recognized Stock Exchange are required to be maintained in Demat mode. Further, in terms of Listing Regulations, securities of listed companies can only be transferred in Demat mode w.e.f. April 1, 2019. In view of the above, Members are advised to dematerialize their shares held in physical mode.
- 5. Pursuant to the Circular No. 14/2020 dated April 08, 2020, issued by the Ministry of Corporate Affairs, the facility to appoint proxy to attend and cast vote for the members is not available for this AGM.
- 6. Institutional shareholders/corporate shareholders (i.e. other than individuals, HUFs, NRIs, etc.) are required to send a scanned copy (PDF/JPG Format) of their respective Board or governing body Resolution/Authorization etc., authorizing their representative to attend the AGM through VC/OAVM on their behalf and to vote through remote e-voting. The said Resolution/Authorization shall be sent to the Scrutinizer by e-mail on its registered e-mail address to tirupatifincorp31@gmail.com with a copy marked to evoting@nsdl.co.in. Institutional shareholders (i.e. other than individuals, HUFs, NRIs etc.) can also upload their Board Resolution/Power of Attorney/Authority Letter, etc. by clicking on "Upload Board Resolution/Authority Letter" displayed under "e-Voting" tab in their login. The proxy form, attendance slip and route map of AGM are not annexed to this notice.
- 7. The Members can join the AGM in the VC/OAVM mode 15 minutes before and after the scheduled time of the commencement of the meeting by following the procedure mentioned in the Notice.

- 8. The attendance of the Members attending the AGM through VC/OAVM will be counted for the purpose of reckoning the quorum under Section 103 of the Companies Act, 2013.
- 9. The register of directors and key managerial personnel (KMP) and their shareholding, maintained under Section 170 of the Act, and the register of contracts or arrangements in which the directors are interested, maintained under Section 189 of the Act, will be available at registered office during office hours.
- 10. In compliance with Section 108 of the Act, read with the corresponding rules, Regulation 44 of the LODR Regulations and in terms of SEBI circular no. SEBI/HO/CFD/CMD/ CIR/P/2020/242 dated December 9, 2020, the Company has provided a facility to its members to exercise their votes electronically through the electronic voting (e-voting) facility provided by the National Securities Depository Limited (NSDL). Members who have cast their votes by remote e-voting prior to the AGM may participate in the AGM but shall not be entitled to cast their votes again. The manner of voting remotely by members holding shares in dematerialized mode and physical mode, and the members who have not registered their email addresses is provided in the 'Instructions for e-voting' section which forms part of this Notice. The Board has appointed Amruta Giradkar and Associates. (Membership No. ACS 48693) (CP No. 19381) Practicing Company Secretaries, as the scrutinizer ("Scrutinizer") for conducting the e-voting process in a fair and transparent manner.
- 11. Members holding shares either in physical or dematerialized form, as on cut-off date, i.e. Friday, September 08, 2023, may cast their votes electronically. The e-voting period commences on Monday, September 11, 2023 (9:00 a.m. IST) and ends on Friday, September 15, 2023 (5:00 p.m. IST). The e-voting module will be disabled by NSDL thereafter. Members will not be allowed to vote again on any resolution on which vote has already been cast. The voting rights of members shall be proportionate to their share of the paid-up equity share capital of the Company as on the cut-off date, i.e. Friday, September 08, 2023. A person who is not a member as on the cut-off date is requested to treat this Notice for information purposes only.
- 12. Any person holding shares in physical form, and non-individual shareholders who acquire shares of the Company and become members of the Company after the Notice is sent and holding shares as of the cut-off date, i.e. Friday, September 08, 2023, may obtain the login ID and password by sending a request to evoting@nsdl.co.in. However, if he / she is already registered with NSDL for remote e-voting, then he / she can use his / her existing user ID and password for casting the vote. In case of individual shareholders holding securities in demat mode, who acquire shares of the Company and become members of the Company after the Notice is sent and holding shares as of the cut-off date i.e. Friday, September 08, 2023, may follow steps mentioned in the Notice under 'Instructions for e-voting'.
- 13. In case of joint holders attending the AGM, the Member whose name appears as the first holder in the order of names as per the Register of Members of the Company will be entitled to vote.
- 14. Pursuant to section 91 of the Companies Act, 2013 read with Rule 10 of the Companies (Management and Administration) Rules, 2014 and Regulation 42 of the SEBI (Listing Obligations and Disclosure Requirements) Regulations, 2015, the Register of Members and Share Transfer Books of the Company will remain closed from Sunday, September 10, 2023 to Saturday, September 16, 2023 (both days inclusive) for the purpose of 41<sup>st</sup> AGM.

15. In compliance with the aforesaid MCA Circulars and SEBI Circular dated January 15, 2021 read with SEBI Circular dated May 12, 2020, Notice of the AGM along with Annual Report 2022-23 is being sent only through electronic mode to those Members whose e-mail addresses are registered with the Company / Depository Participants. Members may note that the Notice of AGM and the Annual Report 2022-23 will also be available on the Company's website at https://www.tirupatifincorp.in/, on the website of the Stock Exchanges i.e. BSE Limited at www.bseindia.com and on the website of NSDL https://www.evoting.nsdl.com.

# THE INSTRUCTIONS FOR MEMBERS FOR REMOTE E-VOTING AND JOINING GENERAL MEETING ARE AS UNDER:-

The remote e-voting period begins on Monday, September 11, 2023 at 09:00 A.M. and ends on Friday, September 15, 2023 at 05:00 P.M. The remote e-voting module shall be disabled by NSDL for voting thereafter. The Members, whose names appear in the Register of Members / Beneficial Owners as on the record date (cut-off date) i.e. Friday, September 08, 2023, may cast their vote electronically. The voting right of shareholders shall be in proportion to their share in the paid-up equity share capital of the Company as on the cut-off date, being Friday, September 08, 2023.

#### How do I vote electronically using NSDL e-Voting system?

The way to vote electronically on NSDL e-Voting system consists of "Two Steps" which are mentioned below:

#### Step 1: Access to NSDL e-Voting system

#### <u>A) Login method for e-Voting and joining virtual meeting for Individual shareholders holding</u> securities in demat mode

In terms of SEBI circular dated December 9, 2020 on e-Voting facility provided by Listed Companies, Individual shareholders holding securities in demat mode are allowed to vote through their demat account maintained with Depositories and Depository Participants. Shareholders are advised to update their mobile number and email Id in their demat accounts in order to access e-Voting facility.

Login method for Individual shareholders holding securities in demat mode is given below:

| Type of                                                                         | Login Method                                                                                                    |
|---------------------------------------------------------------------------------|----------------------------------------------------------------------------------------------------|
| shareholders                                                                    |                                                                                                    |
| Individual<br>Shareholders<br>holding securities<br>in demat mode<br>with NSDL. | <ol> <li>Existing IDeAS user can visit the e-Services website of NSDL Viz.<br/><u>https://eservices.nsdl.com</u> either on a Personal Computer or on a<br/>mobile. On the e-Services home page click on the "Beneficial Owner"<br/>icon under "Login" which is available under 'IDeAS' section , this<br/>will prompt you to enter your existing User ID and Password. After<br/>successful authentication, you will be able to see e-Voting services<br/>under Value added services. Click on "Access to e-Voting" under e-<br/>Voting services and you will be able to see e-Voting page. Click on<br/>company name or e-Voting service provider i.e. NSDL and you will<br/>be re-directed to e-Voting website of NSDL for casting your vote<br/>during the remote e-Voting period or joining virtual meeting &amp; voting<br/>during the meeting.</li> </ol> |

| <ul> <li>available at <u>https://eservices.nsdl.com</u>. Select "Register Online for IDeAS Portal" or click at <u>https://eservices.nsdl.com/SecureWeb/IdeasDirectReg.jsp</u></li> <li>3. Visit the e-Voting website of NSDL. Open web browser by typing the following URL: <u>https://www.evoting.nsdl.com/</u> either on a Personal Computer or on a mobile. Once the home page of e-Voting system is launched, click on the icon "Login" which is available under 'Shareholder/Member' section. A new screen will open. You will have</li> </ul> |
|----------------------------------------------------------------------------------------------------|
| IDeASPortal"orclickathttps://eservices.nsdl.com/SecureWeb/IdeasDirectReg.jsp3.Visit the e-Voting website of NSDL. Open web browser by typing the<br>following URL: <a href="https://www.evoting.nsdl.com/">https://www.evoting.nsdl.com/</a> either on a Personal<br>Computer or on a mobile. Once the home page of e-Voting system is<br>launched, click on the icon "Login" which is available under<br>'Shareholder/Member' section. A new screen will open. You will have<br>the system of the interval open.                                   |
| <ul> <li>https://eservices.nsdl.com/SecureWeb/IdeasDirectReg.jsp</li> <li>Visit the e-Voting website of NSDL. Open web browser by typing the following URL: https://www.evoting.nsdl.com/ either on a Personal Computer or on a mobile. Once the home page of e-Voting system is launched, click on the icon "Login" which is available under 'Shareholder/Member' section. A new screen will open. You will have</li> </ul>                                                                                                    |
| <ul> <li>3. Visit the e-Voting website of NSDL. Open web browser by typing the following URL: <u>https://www.evoting.nsdl.com/</u> either on a Personal Computer or on a mobile. Once the home page of e-Voting system is launched, click on the icon "Login" which is available under 'Shareholder/Member' section. A new screen will open. You will have</li> </ul>                                                                                                    |
| following URL: <u>https://www.evoting.nsdl.com/</u> either on a Personal<br>Computer or on a mobile. Once the home page of e-Voting system is<br>launched, click on the icon "Login" which is available under<br>'Shareholder/Member' section. A new screen will open. You will have                                                                                                    |
| Computer or on a mobile. Once the home page of e-Voting system is<br>launched, click on the icon "Login" which is available under<br>'Shareholder/Member' section. A new screen will open. You will have                                                                                                    |
| launched, click on the icon "Login" which is available under<br>'Shareholder/Member' section. A new screen will open. You will have                                                                                                    |
| 'Shareholder/Member' section. A new screen will open. You will have                                                                                                    |
| te enter H D (                                                                                                    |
| to optor your Llear III (1.0. your digit domat account number                                                                                                    |
| hold with NSDL) Deservord/OTD and a Varification Code as shown or                                                                                                    |
| the server. After research extension and a verification code as shown on                                                                                                    |
| the screen. After successful authentication, you will be redirected to                                                                                                    |
| NSDL Depository site wherein you can see e-Voting page. Click on                                                                                                    |
| company name or <b>e-Voting service provider i.e. NSDL</b> and you will                                                                                                    |
| be redirected to e-Voting website of NSDL for casting your vote during                                                                                                    |
| the remote e-Voting period or joining virtual meeting & voting during                                                                                                    |
| the meeting.                                                                                                    |
| 4. Shareholders/Members can also download NSDL Mobile App " <b>NSDL</b>                                                                                                    |
| Speede" facility by scanning the QR code mentioned below for                                                                                                    |
| seamless voting experience.                                                                                                    |
| NSDL Mobile App is available on                                                                                                    |
| 👉 Ann Chang N Google Play                                                                                                    |
| App Store Google Fldy                                                                                                    |
|                                                                                                    |
|                                                                                                    |
|                                                                                                    |
|                                                                                                    |
| Individual 1. Existing users who have opted for Easi / Easiest, they can login through                                                                                                    |
| Shareholders their user id and password. Option will be made available to reach e-                                                                                                    |
| holding securities Voting page without any further authentication. The URL for users to                                                                                                    |
| in demat mode login to Easi / Easiest are                                                                                                    |
| https://web.cdslindia.com/myeasi/home/login or www.cdslindia.com/                                                                                                    |
| and click on New System Myeasi.                                                                                                    |
|                                                                                                    |
| 2. After successful login of Easi/Easiest the user will be also able to see                                                                                                    |
| the E Voting Menu. The Menu will have links of e-Voting service                                                                                                    |
| provider i.e. NSDL. Click on NSDL to cast your vote.                                                                                                    |
|                                                                                                    |
| 3. If the user is not registered for Easi/Easiest, option to register is                                                                                                    |
| available at                                                                                                    |
| https://web.cdslindia.com/myeasi/Registration/EasiRegistration                                                                                                    |
| 4. Alternatively, the user can directly access e-Voting page by providing                                                                                                    |
| demat Account Number and PAN No. from a link in                                                                                                    |
| www.cdstindia.com home bage. The system will authenticate the user                                                                                                    |

|                  | by sending OTP on registered Mobile & Email as recorded in the demat<br>Account. After successful authentication, user will be provided links<br>for the respective ESP i.e. <b>NSDL</b> where the e-Voting is in progress. |
|------------------|----------------------------------------------------------------------------------------------------|
| Individual       | You can also login using the login credentials of your demat account through                                                                                                    |
| Shareholders     | your Depository Participant registered with NSDL/CDSL for e-Voting facility.                                                                                                    |
| (holding         | upon logging in, you will be able to see e-Voting option. Click on e-Voting                                                                                                    |
| securities in    | option, you will be redirected to NSDL/CDSL Depository site after successful                                                                                                    |
| demat mode)      | authentication, wherein you can see e-Voting feature. Click on company name                                                                                                    |
| login through    | or e-Voting service provider i.e. NSDL and you will be redirected to e-Voting                                                                                                    |
| their depository | website of NSDL for casting your vote during the remote e-Voting period or                                                                                                    |
| participants     | joining virtual meeting & voting during the meeting.                                                                                                    |

**Important note:** Members who are unable to retrieve User ID/ Password are advised to use Forget User ID and Forget Password option available at abovementioned website.

## <u>Helpdesk for Individual Shareholders holding securities in demat mode for any technical issues</u> related to login through Depository i.e. NSDL and CDSL.

| Login type                                                               | Helpdesk details                                                                                                    |
|--------------------------------------------------------------------------|----------------------------------------------------------------------------------------------------|
| Individual Shareholders holding<br>securities in demat mode with<br>NSDL | Members facing any technical issue in login can contact NSDL helpdesk by sending a request at <u>evoting@nsdl.co.in</u> or call at toll free no.: 1800 1020 990 and 1800 22 44 30    |
| Individual Shareholders holding<br>securities in demat mode with<br>CDSL | Members facing any technical issue in login can contact CDSL<br>helpdesk by sending a request at<br>helpdesk.evoting@cdslindia.com or contact at 022- 23058738 or<br>022-23058542-43 |
|                                                                          | 022-250585+2-+5                                                                                                    |

B) Login Method for e-Voting and joining virtual meeting for shareholders other than Individual shareholders holding securities in demat mode and shareholders holding securities in physical mode.

#### How to Log-in to NSDL e-Voting website?

- 1. Visit the e-Voting website of NSDL. Open web browser by typing the following URL: <u>https://www.evoting.nsdl.com/</u> either on a Personal Computer or on a mobile.
- 2. Once the home page of e-Voting system is launched, click on the icon "Login" which is available under 'Shareholder/Member' section.
- 3. A new screen will open. You will have to enter your User ID, your Password/OTP and a Verification Code as shown on the screen. Alternatively, if you are registered for NSDL eservices i.e. IDEAS, you can log-in at <u>https://eservices.nsdl.com/</u> with your existing IDEAS login. Once you log-in to NSDL eservices after using your log-in credentials, click on e-Voting and you can proceed to Step 2 i.e. Cast your vote electronically.
- 4. Your User ID details are given below :

| Manner of holding shares i.e. Demat<br>(NSDL or CDSL) or Physical | Your User ID is:                                                                                                    |
|-------------------------------------------------------------------|----------------------------------------------------------------------------------------------------|
| a) For Members who hold shares in demat account with NSDL.        | 8 Character DP ID followed by 8 Digit<br>Client ID<br>For example if your DP ID is IN300***<br>and Client ID is 12***** then your user<br>ID is IN300***12*****.   |
| b) For Members who hold shares in demat account with CDSL.        | 16 Digit Beneficiary ID<br>For example if your Beneficiary ID is<br>12************************************                                                         |
| c) For Members holding shares in<br>Physical Form.                | EVEN Number followed by Folio Number<br>registered with the company<br>For example if folio number is 001*** and<br>EVEN is 101456 then user ID is<br>101456001*** |

- 5. Password details for shareholders other than Individual shareholders are given below:
  - a) If you are already registered for e-Voting, then you can user your existing password to login and cast your vote.
  - b) If you are using NSDL e-Voting system for the first time, you will need to retrieve the 'initial password' which was communicated to you. Once you retrieve your 'initial password', you need to enter the 'initial password' and the system will force you to change your password.
  - c) How to retrieve your 'initial password'?
    - (i) If your email ID is registered in your demat account or with the company, your 'initial password' is communicated to you on your email ID. Trace the email sent to you from NSDL from your mailbox. Open the email and open the attachment i.e. a .pdf file. Open the .pdf file. The password to open the .pdf file is your 8 digit client ID for NSDL account last 8 digits of client ID for

CDSL account or folio number for shares held in physical form. The .pdf file contains your 'User ID' and your 'initial password'.

- (ii) If your email ID is not registered, please follow steps mentioned below in **process for those shareholders whose email ids are not registered.**
- 6. If you are unable to retrieve or have not received the "Initial password" or have forgotten your password:
  - a) Click on "Forgot User Details/Password?" (If you are holding shares in your demat account with NSDL or CDSL) option available on www.evoting.nsdl.com.
  - b) <u>**Physical User Reset Password**?</u>" (If you are holding shares in physical mode) option available on <u>www.evoting.nsdl.com</u>.
  - c) If you are still unable to get the password by aforesaid two options, you can send a request at <a href="mailto:evoting@nsdl.co.in">evoting@nsdl.co.in</a> mentioning your demat account number/folio number, your PAN, your name and your registered address etc.
  - d) Members can also use the OTP (One Time Password) based login for casting the votes on the e-Voting system of NSDL.
- 7. After entering your password, tick on Agree to "Terms and Conditions" by selecting on the check box.
- 8. Now, you will have to click on "Login" button.
- 9. After you click on the "Login" button, Home page of e-Voting will open.

### Step 2: Cast your vote electronically and join General Meeting on NSDL e-Voting system.

### How to cast your vote electronically and join General Meeting on NSDL e-Voting system?

- 1. After successful login at Step 1, you will be able to see all the companies "EVEN" in which you are holding shares and whose voting cycle and General Meeting is in active status.
- 2. Select "EVEN" of company for which you wish to cast your vote during the remote e-Voting period and casting your vote during the General Meeting. For joining virtual meeting, you need to click on "VC/OAVM" link placed under "Join General Meeting".
- 3. Now you are ready for e-Voting as the Voting page opens.
- 4. Cast your vote by selecting appropriate options i.e. assent or dissent, verify/modify the number of shares for which you wish to cast your vote and click on "Submit" and also "Confirm" when prompted.
- 5. Upon confirmation, the message "Vote cast successfully" will be displayed.
- 6. You can also take the printout of the votes cast by you by clicking on the print option on the confirmation page.
- 7. Once you confirm your vote on the resolution, you will not be allowed to modify your vote.

## **General Guidelines for shareholders**

1. Institutional shareholders (i.e. other than individuals, HUF, NRI etc.) are required to send scanned copy (PDF/JPG Format) of the relevant Board Resolution/ Authority letter etc. with attested specimen signature of the duly authorized signatory(ies) who are authorized to vote, to the Scrutinizer by e-mail to info@csamrutagiradkar.com with a copy marked to <a href="mailto.evoting@nsdl.co.in">evoting@nsdl.co.in</a>.

- 2. It is strongly recommended not to share your password with any other person and take utmost care to keep your password confidential. Login to the e-voting website will be disabled upon five unsuccessful attempts to key in the correct password. In such an event, you will need to go through the "Forgot User <u>Details/Password?</u>" or "<u>Physical User Reset Password?</u>" option available on www.evoting.nsdl.com to reset the password.
- 3. In case of any queries, you may refer the Frequently Asked Questions (FAQs) for Shareholders and evoting user manual for Shareholders available at the download section of <u>www.evoting.nsdl.com</u> or call on toll free no.: 1800 1020 990 and 1800 22 44 30 or send a request to NSDL at <u>evoting@nsdl.co.in</u>

# Process for those shareholders whose email ids are not registered with the depositories for procuring user id and password and registration of e mail ids for e-voting for the resolutions set out in this notice:

- 1. In case shares are held in physical mode please provide Folio No., Name of shareholder, scanned copy of the share certificate (front and back), PAN (self attested scanned copy of PAN card), AADHAR (self attested scanned copy of Aadhar Card) by email to tirupatifincorp31@gmail.com
- 2. In case shares are held in demat mode, please provide DPID-CLID (16 digit DPID + CLID or 16 digit beneficiary ID), Name, client master or copy of Consolidated Account statement, PAN (self attested scanned copy of PAN card), AADHAR (self attested scanned copy of Aadhar Card) to (tirupatifincorp31@gmail.com). If you are an Individual shareholders holding securities in demat mode, you are requested to refer to the login method explained at step 1 (A) i.e. Login method for e-Voting and joining virtual meeting for Individual shareholders holding securities in demat mode.
- 3. Alternatively shareholder/members may send a request to <u>evoting@nsdl.co.in</u> for procuring user id and password for e-voting by providing above mentioned documents.
- 4. In terms of SEBI circular dated December 9, 2020 on e-Voting facility provided by Listed Companies, Individual shareholders holding securities in demat mode are allowed to vote through their demat account maintained with Depositories and Depository Participants. Shareholders are required to update their mobile number and email ID correctly in their demat account in order to access e-Voting facility.

# THE INSTRUCTIONS FOR MEMBERS FOR e-VOTING ON THE DAY OF THE EGM/AGM ARE AS UNDER:-

- 1. The procedure for e-Voting on the day of the EGM/AGM is same as the instructions mentioned above for remote e-voting.
- 2. Only those Members/ shareholders, who will be present in the EGM/AGM through VC/OAVM facility and have not casted their vote on the Resolutions through remote e-Voting and are otherwise not barred from doing so, shall be eligible to vote through e-Voting system in the EGM/AGM.
- 3. Members who have voted through Remote e-Voting will be eligible to attend the EGM/AGM. However, they will not be eligible to vote at the EGM/AGM.
- 4. The details of the person who may be contacted for any grievances connected with the facility for e-Voting on the day of the EGM/AGM shall be the same person mentioned for Remote e-voting.

# INSTRUCTIONS FOR MEMBERS FOR ATTENDING THE EGM/AGM THROUGH VC/OAVM ARE AS UNDER:

- Member will be provided with a facility to attend the EGM/AGM through VC/OAVM through the NSDL e-Voting system. Members may access by following the steps mentioned above for Access to NSDL e-Voting system. After successful login, you can see link of "VC/OAVM link" placed under "Join General meeting" menu against company name. You are requested to click on VC/OAVM link placed under Join General Meeting menu. The link for VC/OAVM will be available in Shareholder/Member login where the EVEN of Company will be displayed. Please note that the members who do not have the User ID and Password for e-Voting or have forgotten the User ID and Password may retrieve the same by following the remote e-Voting instructions mentioned in the notice to avoid last minute rush.
- 2. Members are encouraged to join the Meeting through Laptops for better experience.
- 3. Further Members will be required to allow Camera and use Internet with a good speed to avoid any disturbance during the meeting.
- 4. Please note that Participants Connecting from Mobile Devices or Tablets or through Laptop connecting via Mobile Hotspot may experience Audio/Video loss due to Fluctuation in their respective network. It is therefore recommended to use Stable Wi-Fi or LAN Connection to mitigate any kind of aforesaid glitches.
- 5. Shareholders who would like to express their views/have questions may send their questions in advance mentioning their name demat account number/folio number, email id, mobile number at (tirupatifincorp31@gmail.com). The same will be replied by the company suitably.
- 6. Members who would like to express their views or ask questions during the AGM may register themselves as a speaker by sending their request from their registered e-mail address mentioning their name, DP ID and Client ID/Folio number, PAN, mobile number at tirupatifincorp31@gmail.com from Friday, September 08, 2023 (9:00 a.m. IST) to Friday, September 15, 2023 (5:00 p.m. IST). Those Members who have registered themselves as a speaker will only be allowed to express their views/ask questions during the AGM. The Company reserves the right to restrict the number of speakers depending on the availability of time for the AGM

#### ANNEXURE TO NOTICE

### (PURSUANT TO SECTION 102 OF THE COMPANIES ACT, 2013) DETAILS OF DIRECTORS SEEKING APPOINTMENT/RE-APPOINTMENT IN THE FORTH COMING ANNUAL GENERAL MEETING

[Pursuant to Regulation 36(3) of the SEBI (Listing Obligations and Disclosure Requirements) Regulations, 2015 and Secretarial Standard-2 on General Meetings]

### Item No. 2

| Names of Director                                           | Sheetal Mitesh Shah                        |
|-------------------------------------------------------------|--------------------------------------------|
| Date of Birth                                               | September 06, 1990                         |
| Date of first appointment                                   | September 06, 1990                         |
| DIN                                                         | 08364948                                   |
| Qualifications                                              | B.Com                                      |
| Term of Company for Reappointment                           | Re-appointment upon retirement by rotation |
| Remuneration last drawn                                     | Kindly refer to Annual Report              |
| No of Board meeting of the company attended during the year | Kindly refer to Annual Report              |
| Remuneration proposed to the Director                       | As per the appointment letter              |
| Expertise in specific functional area                       | Accounts and Financial Management          |
| Disclosure of relationships between                         | NA                                         |
| directors inter-se;                                         |                                            |
| Names of listed entities in which the person                | NIL                                        |
| also holds the directorship and the                         |                                            |
| membership of Committees of the board;                      |                                            |
| Chairmanships/Memberships of the                            | NIL                                        |
| Committee of other public companies                         |                                            |
| (including only Audit Committee and                         |                                            |
| Stakeholders' Relationship Committee)                       |                                            |
| Number of Shares held in the Company                        | NIL                                        |